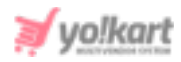

# Live Chat Code (Tawk.to) Script Setup Guide

The admin can activate the 'Live Chat' feature on their website from System Settings > General Settings > Live Chat. The admin will be redirected to the page shown in figure 1 where they can activate or deactivate this feature.

| Basic |                    |                                                                                  |
|-------|--------------------|----------------------------------------------------------------------------------|
|       | Activate Live Chat | Yes No                                                                           |
|       |                    | Activate 3rd Party Live Chat.                                                    |
|       | Live Chat Code     |                                                                                  |
|       |                    |                                                                                  |
|       |                    | This Is The Live Chat Script/code Provided By The 3rd Party API For Integration. |
|       |                    | SAVE CHANGES                                                                     |

#### Fig. 1: Live Chat Code (Admin-end)

Admin needs to configure the settings to ensure that this feature works at the front-end.

## To get access to 'Live Chat Code' the steps to be followed are:

1. Visit <u>https://www.tawk.to/</u> which will redirect the admin to the website's homepage.

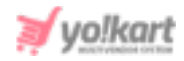

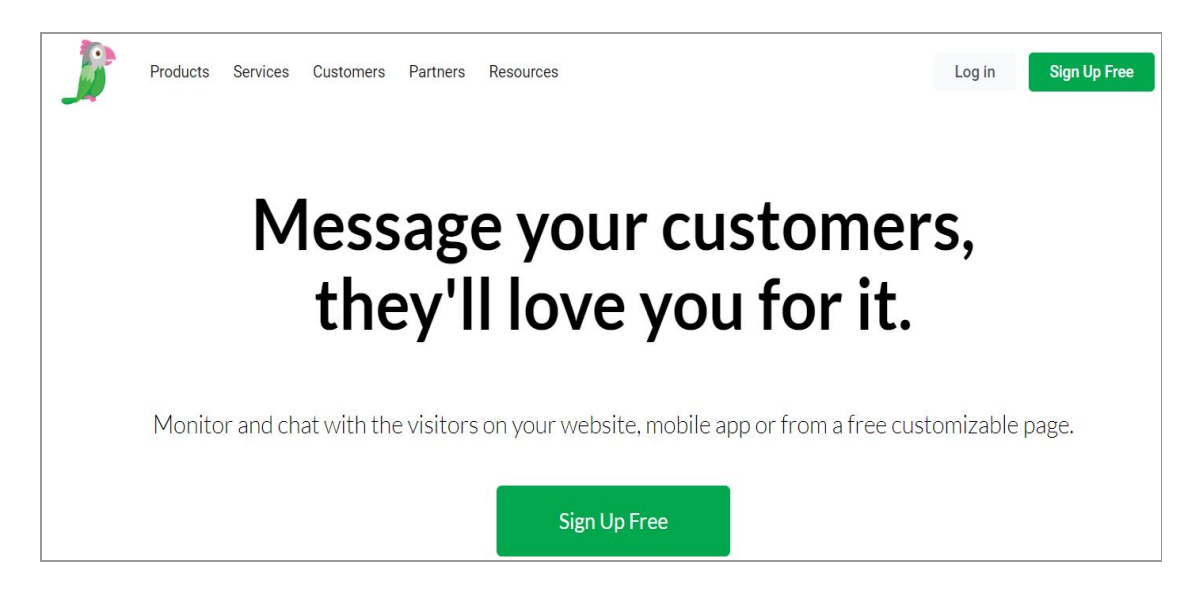

## Fig. 2: LogIn/Sign UP Page

**NB:** The admin must carefully follow the '**Sign Up**' process since the '**Live Chat Code**' will be generated within the sign up steps only.

- 2. Admin must click on '**Sign Up Free**' which will redirect them to the Sign Up form. The admin must enter:
  - Name
  - Email Address
  - Password

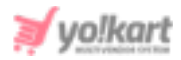

| Cr | reate a completely free acc                                                                                   | ount |
|----|----------------------------------------------------------------------------------------------------|------|
|    | Enter Your Name                                                                                               |      |
|    | Enter Your Email                                                                                              |      |
|    | Enter Your Password                                                                                           | 0    |
|    | <ul><li> 6 characters minimum</li><li> At least one number</li><li> Upper &amp; lowercase character</li></ul> |      |
|    | Signup for free                                                                                               |      |
|    | Already have an account? Return to Sign In                                                                    |      |

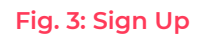

3. On clicking the 'Sign Up for Free' button the admin will be redirected to the next step which is '**Language Selection**' as shown in figure 4.

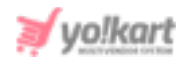

| Welcome to your dashboard, let's get you setup in | 4 easy steps. |
|---------------------------------------------------|---------------|
| 0-0-0-                                            |               |
| Language Selection                                |               |
| Please select your language                       |               |
| English (United States)                           | •             |
| Next: Create Property                             |               |
|                                                   |               |

## Fig. 4: Sign Up - Step 1

The admin must select the language of choice from the drop-down list and click on the 'Next' button to proceed further.

4. The next step is to enter the '**Property Details**' as shown in figure 5.

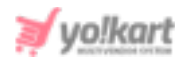

|                | You're 25% of the way there             |          |
|----------------|-----------------------------------------|----------|
| 0-             | -00-                                    | -(1)     |
|                | Property Details                        |          |
| Which w        | vebsite would you like to add a chat wi | dget to? |
| Yokart         |                                         |          |
|                |                                         |          |
| Enter Site URL |                                         |          |

#### Fig. 5: Sign Up - Step 2

 Entering the details and clicking on 'Next' will redirect the admin to 'Team Members' step. Admin can add more than one email address to add more team members.

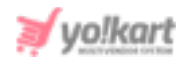

|                    |                                      | <u>J</u>                                            |                                                                         |                               |
|--------------------|--------------------------------------|-----------------------------------------------------|-------------------------------------------------------------------------|-------------------------------|
|                    | Yo                                   | ou're 50% of the way                                | there                                                                   |                               |
|                    | 0                                    | 0                                                   | 0                                                                       | ( d )                         |
|                    |                                      | Team Member                                         | rs                                                                      |                               |
| An <b>Admin</b> ca | Invite your<br>an configure and cust | coworkers and set tl<br>omize settings, an <b>A</b> | neir access <mark>l</mark> eve<br><b>gent</b> can on <mark>l</mark> y a | l.<br>nswer chats and tickets |
|                    |                                      | R                                                   | ole : Admin                                                             | Agent                         |
| ×                  | Enter Email                          | R                                                   | ole : Admin                                                             | Agent                         |
|                    |                                      | Add more                                            |                                                                         |                               |
|                    | < Back                               | Next: Install Widg                                  | et                                                                      | Skip >                        |

#### Fig. 6: Sign Up- Step 3

6. Clicking on '**Next'** will redirect the admin to the '**Install Widget**' step as shown in figure 7.

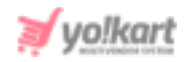

|          | Final step., you're almost there!                                                            |
|----------|----------------------------------------------------------------------------------------------|
|          | Install Widget                                                                               |
| nstall t | tawk.to, you can place this code before the <b></b> tag on every page                        |
|          | <i-start of="" script-="" tawk.to=""><br/><script type="text/javascript"></script></i-start> |

Fig. 7: Sign Up- Step 4

The admin must copy the code provided in the text box (marked in figure 7) and paste it in their settings as shown in <u>figure 1</u>.

- 7. The admin can complete their Sign Up process by clicking on the '**Done**' button as shown in figure 7.
- 8. If by any chance, the admin forgets to copy this code, they can access it from their profile. To do so, the admin must go to the '**Settings**' tab provided on the bottom of the left side-navigation bar (refer figure 8).

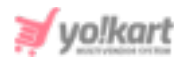

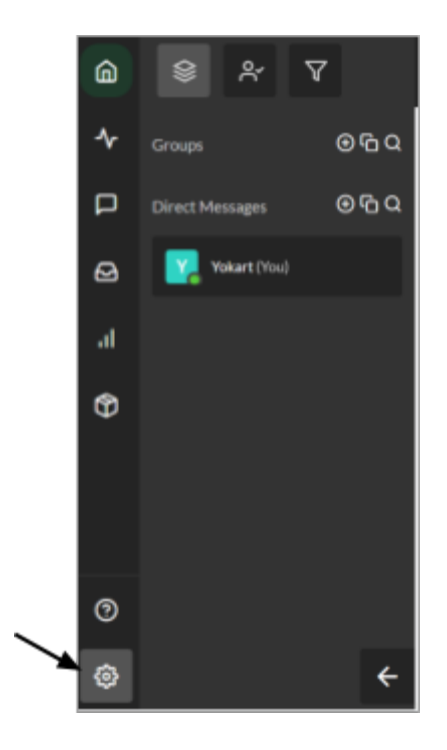

Fig. 8: Side Navigation Bar on Tawk.to

9. The admin will be redirected to the '**Settings**' page which also provides a separate left side-navigation bar. The admin must click on the '**Chat Widget**' tab as marked in figure 9.

|                     |                    | /                                                         |          |                                                                                              | _ |
|---------------------|--------------------|-----------------------------------------------------------|----------|----------------------------------------------------------------------------------------------|---|
| 0.000 000           |                    | CHAT WIDGET                                               |          |                                                                                              |   |
| Circo Manager B D D | Cil Oversteve      | Delash                                                    |          | + Auto Mager                                                                                 | 1 |
| aller (no)          | Comments           | 2 Widget Name                                             |          | (2) Widget Colle                                                                             |   |
|                     | 13 Dec.            | Default                                                   | fare     | students of Basic to Stript-on                                                               | l |
|                     | Crowledge Base     | CC Widget Status                                          |          | var Tank_ABI=Tank_ABI(()), Tank_LoniBoars-une Tana();<br>chartLon() (                        |   |
|                     | User Management    | •                                                         | Active   | 782<br>82-dimensional constraint ("encipe"), el-dimension, prelimentally logiture ("encipe") | 1 |
|                     | R Property Members |                                                           |          | (c) (a) (a) (a) (a) (a) (a) (a) (a) (a) (a                                                   |   |
|                     | C3 Departments     | d <sup>2</sup> Direct Chat Link Laurance                  |          |                                                                                              |   |
|                     | 4 Agent Alerts     | https://tawk.torchet/552ai/kaikediktikt3527885e08/default |          | Corv                                                                                         |   |
|                     | Ø Ranitet          | 🔀 Widget Appearance                                       |          | 🖓 Widget Content                                                                             |   |
|                     | Settings           | Wildget Color                                             |          | Language                                                                                     |   |
|                     | K Restats          | ettalea                                                   | Advanced | Eight + EitConst                                                                             |   |
|                     | Triggers Tube      | 3 Scheduler                                               |          |                                                                                              |   |

Fig. 9: 'Chat Widget' tab under Settings

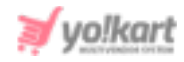

This will open the '**Chat Widget**' page which displays the '**Widget Code**' that the admin can copy and paste in the '**Live Chat Code**' input field in their settings (refer <u>figure 1</u>).

<u>Output at Front-end</u>: Once the Live Chat has been enabled and settings have been configured by the admin, a '**Live Chat**' icon will appear on the website at the front-end (as shown in figure 10).

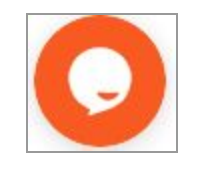

Fig. 10: Live Chat Icon

Clicking on this icon, a pop-up will appear as shown in figure 11. In this pop-up, the user can enter their details and start chatting by clicking on 'Start Chat'.

| ome info | rmation be  | efore we be | gin chat |
|----------|-------------|-------------|----------|
| * Name   |             |             |          |
| * Email  |             |             |          |
| How ma   | y we help y | /ou?        |          |
|          | Start       | Chat        |          |
|          | We're 🗲 b   | y tawk.to   |          |

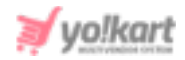

#### Fig. 11: Live Chat Pop-up

The admin can make several changes related to appearance and managing these chats from the '**Settings**' tab of their respective Tawk.to account.

NB: The steps to configure 'Zendesk' code are also very similar.